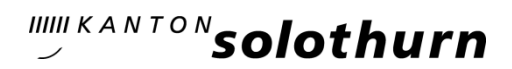

## Staatsarchiv

Bielstrasse 41 CH-4509 Solothurn Telefon 032 627 62 80 staatsarchiv@sk.so.ch staatsarchiv.so.ch

## Kurzanleitung Suche im Bibliotheksbestand

| /ersion                                                          | 28.06.2023                                                                                                    |                                                           |
|------------------------------------------------------------------|----------------------------------------------------------------------------------------------------|-----------------------------------------------------------|
| ne Kurzanleitung,<br>ırchsucht werden l                          | wie im Online-Katalog der Bibliotheksbestand des Staats<br>kann.                                                                                                    | archivs Solothurn                                         |
| Von der Homepa<br><u>https://so.ch/staa</u>                      | age des Staatsarchivs Solothurn aus:<br>htskanzlei/staatsarchiv/benutzung-recherche/bibliotheksb                                                                                                    | <u>estaende/</u>                                          |
| Suchen Q                                                         |                                                                                                    | ANTON SOLOTHUR                                            |
| REGIERUNG STAA                                                   | ATSKANZLEI VERWALTUNG PARLAMENT GERICHTE                                                                                                    |                                                           |
| Staatskanzlei > Staatsarchiv >                                   | Benutzung / Recherche > Bibliotheksbestände                                                                                                    | Staatsarchiv                                              |
| Staatsarchiv                                                     | Bibliotheksbestände                                                                                                    | Staatsarchiv                                              |
| Benutzung / Recherche<br>Sachivbestände<br>> Bibliotheksbestände | Mit der Online-Recherche in swisscovery können die Bestände der Fachbibliothek durchsucht<br>werden. Bereits enthalten sind alle Monographien und Teile der Broschüren. Noch nicht im                                                                                         | Bielstrasse 41<br>4509 Solothurn<br>Telefon 032 627 62 80 |
| Onnungszeiten<br>Besuch                                          | Katalog auffindbar sind Amtsdruckschriften, Zeitungen und einzelne Artikel aus den<br>Fachzeitschriften. Die Bestände werden Schritt für Schritt erweitert, bis alle vorhandenen<br>Exemplare erschlossen und auffindbar sind. Eine Recherche-Anleitung erleichtert ihnen den | staatsarchiv@sk.so.ch                                     |
| Dienstleistungen für Amtssteller                                 | Einstieg in swisscovery.                                                                                                    | Dienstag - Freitag                                        |
| Publikationen                                                    | Suche in der Staatsarchiv-Bibliothek @ swisscovery                                                                                                    | 08:00 - 17:00                                             |
| Genealogie                                                       | Die nationale Plattform, welche wissenschaftliche Informationen aus rund 475 Bibliotheken<br>der Schweiz zusammenführt. Die Eachbibliothek des Staatsarchiss Solothum ist eine                                                                                                | Telefonzeiten:                                            |
| Familienwappen                                                   | Präsenzbibliothek. Es können keine Bücher ausgeliehen oder mit Kurierdienst bzw. Fernleihe                                                                                                    | Montag - Freitag                                          |
| Links                                                            | bestellt-werden.                                                                                                    | 0.00 - 12.007 13.30 - 17.00                               |
| Über uns                                                         | Suchbegriffe Suche                                                                                                    | Ausleihzeiten:                                            |
|                                                                  | Provided by 563                                                                                                    | 08:00 - 09:00<br>09:30 - 11:30<br>13:45 - 15:30           |
|                                                                  | Downloads                                                                                                    | 16:00 - 16:30                                             |
|                                                                  | Anleitung Bibliothek (pdf, 349 KB)                                                                                                    |                                                           |

2. Von der SLSP-Staatsarchiv-Solothurn-Oberfläche aus:

https://slsp-

bsb.primo.exlibrisgroup.com/discovery/search?vid=41SLSP\_RBE:StASO&tab=discovery\_networ k&search\_scope=MyLibrary\_LIS&lang=de

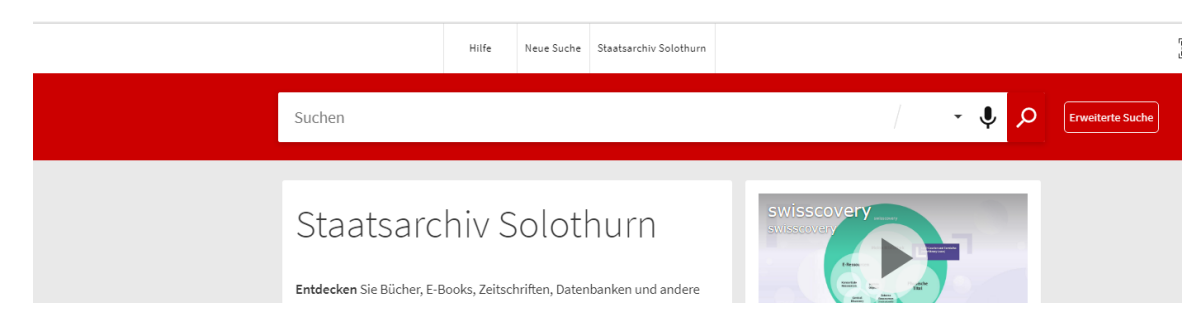

3. SUCHE:

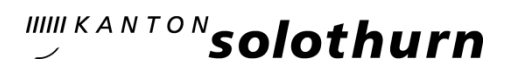

Geben Sie Stichwörter zum gewünschten Buch ein. Aber: Sie erhalten keine Treffer, wenn Sie nach Verlag oder Verlagsort suchen.

4. Von der SLSP-Staatsarchiv-Solothurn-Oberfläche aus können Sie die **Suche erweitern** und damit präziser suchen.

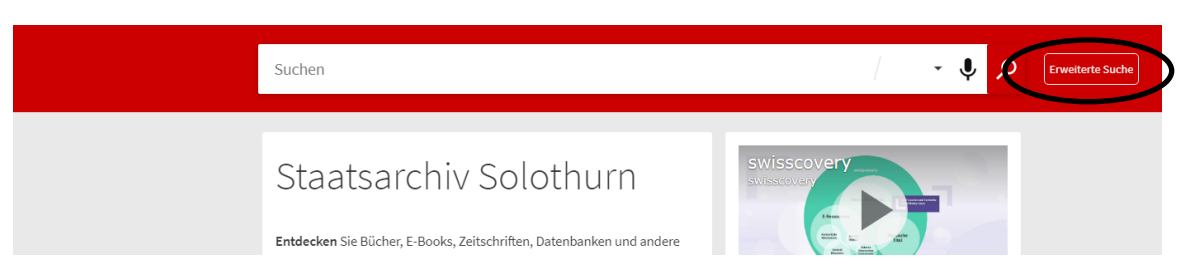

5. Wenn Sie das gewünschte Buch gefunden haben, sehen Sie gleich bei der Ergebnisliste die Signatur des Staatsarchivs Solothurn. (Hier: StASO 88.137)

| Grenchen                                                                                                    |   | • | Q |
|----------------------------------------------------------------------------------------------------|---|---|---|
| □ 0 ausgewählt SEITE 1 1-10 von 69 Ergebnissen 🔻                                                                                                    |   | Ŧ |   |
| 1 висн   100 Jahre sozialdemokratische Stadtammänner in Grenchen : Festschrift zum 100-Jahre-Jubiläum   Moser Schmidt, Salome   Grenchen : Stadtarchiv Grenchen : Schmelzidruck   [1999]   Ill Verfügbar bei Staatsarchiv Solothurn Magalin (StASO 88.137) undanderen Standorten > | G | * |   |
|                                                                                                    | S | * |   |

6. Bestellen Sie das Buch mit dieser Signatur beim Ausleihpersonal des Staatsarchivs.

Unsere Bibliothek ist eine **Präsenzbibliothek.** Sie können das Buch während unserer <u>Öffnungszeiten</u> in unserem Lesesaal einsehen.